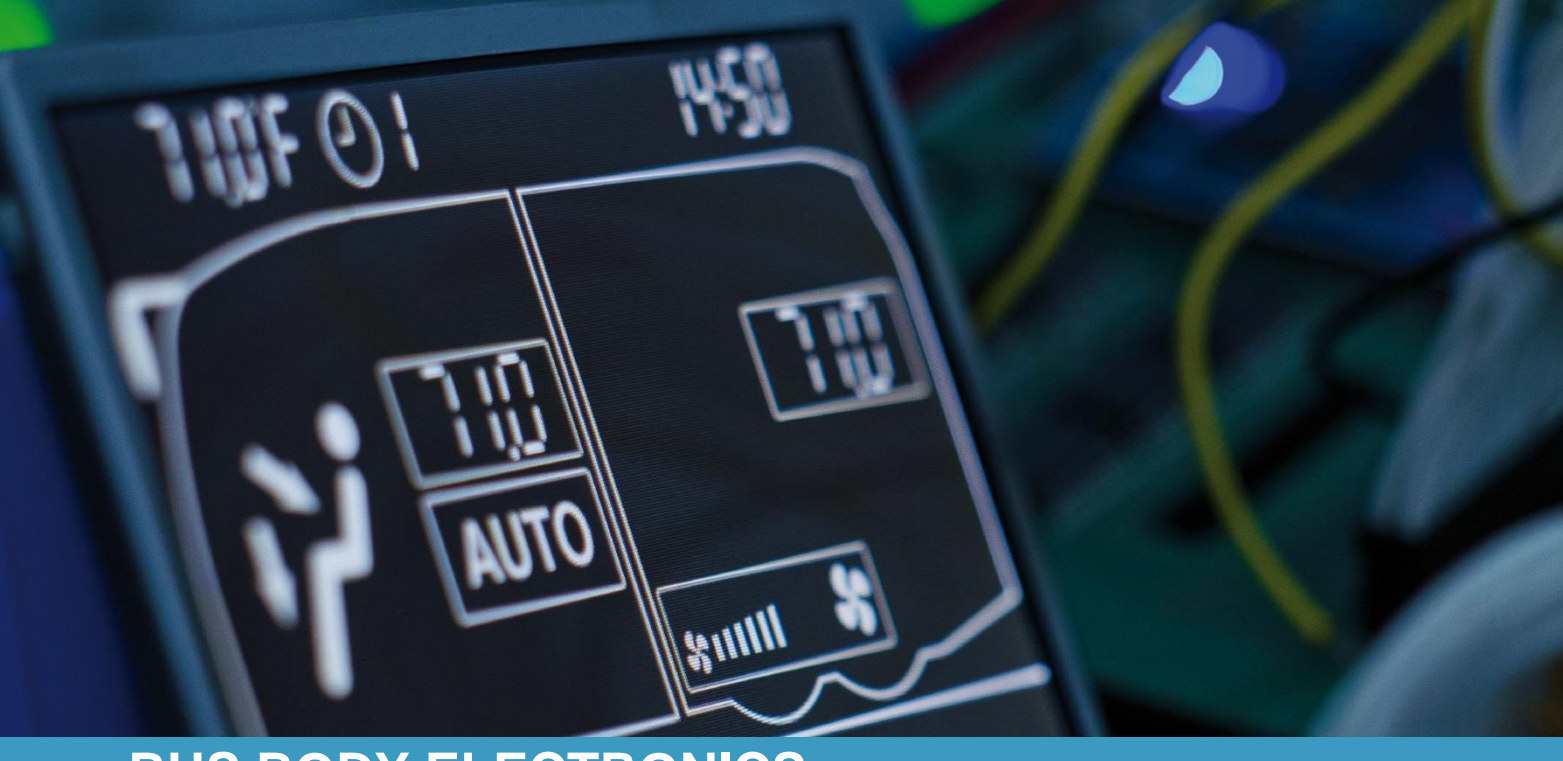

# **SC600 INDIEN**

Operating instructions - Busdriver

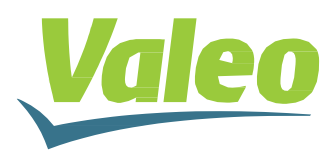

Rev. 21.11.2018 Id.No. DOK30616

## Contents

| Conte                       | 1    |                                    |    |
|-----------------------------|------|------------------------------------|----|
| List o                      | 2    |                                    |    |
| List of Tables              |      |                                    |    |
| 1 Introduction              |      |                                    | 3  |
| 1.1                         | In   | tended purpose                     | 3  |
| 1.2                         | Sy   | ymbols used                        | 3  |
| 1.3                         | De   | escription of the control panel    | 4  |
| 1.4                         | De   | escription of the display          | 4  |
| 1.5                         | Μ    | ode overview                       | 5  |
| 2 U                         | se   |                                    | 6  |
| 2.1                         | Ad   | ctivation/deactivation             | 6  |
| 2                           | .1.1 | Activation                         | 6  |
| 2                           | .1.2 | Deactivation                       | 6  |
| 2.2                         | Aı   | uto mode                           | 6  |
| 2.2.1 Activation            |      | Activation                         | 6  |
| 2                           | .2.2 | Deactivation                       | 6  |
| 2.3                         | C    | onfiguring the blowers manually    | 7  |
| 2                           | .3.1 | Activating the controller manually | 7  |
| 2                           | .3.2 | Setting blower level               | 7  |
| 2.4                         | Fr   | esh air/recirculating air function | 8  |
| 2.5 Setting the temperature |      | etting the temperature             | 8  |
| 2.6                         | Er   | rrors                              | 9  |
| 2                           | .6.1 | Error detection mode               | 9  |
| 2                           | .6.2 | Error overview                     | 10 |

## List of Figures

| Figure 1 - SC600 control panel                        | 4 |
|-------------------------------------------------------|---|
| Figure 2 - SC600 display                              | 4 |
| Figure 3 - SC600 mode overview                        | 5 |
| Figure 4 - SC600 start display                        | 6 |
| Figure 5 - SC600 Auto mode activated                  | 6 |
| Figure 6 - SC600 Auto mode activated, Cooling mode    | 6 |
| Figure 7 - SC600 Auto mode deactivated                | 6 |
| Figure 8 - SC600 setting the blower level manually    | 7 |
| Figure 9 - SC600 recirculating air function activated | 8 |
| Figure 10 - SC600 setting the temperature             | 8 |
| Figure 11 - SC600 errors                              | 9 |
| Figure 12 - SC600 access code entry                   | 9 |
| Figure 13 - SC600 reading out the error code          | 9 |
| Figure 14 - SC600 normal operating display            | 9 |
|                                                       |   |

## List of Tables

| Table 1 - SC600 India error overview |  |
|--------------------------------------|--|
|--------------------------------------|--|

### **1** Introduction

#### 1.1 Intended purpose

The SC600 is a system intended to control the HVAC components (heating, ventilation, airconditioning) in buses, for example roof-top air-condition systems, heating devices...

It consists of a control element integrated into the dashboard (control device as an interface between human and machine) and a rooftop air-conditioning system or floor heater. The roof air-conditioning system can take over ventilation, cooling and heating functions depending on the version. In addition, the controller for the air-conditioning components can operate automatically. To do so, the bus driver simply has to set the desired temperature.

#### 1.2 Symbols used

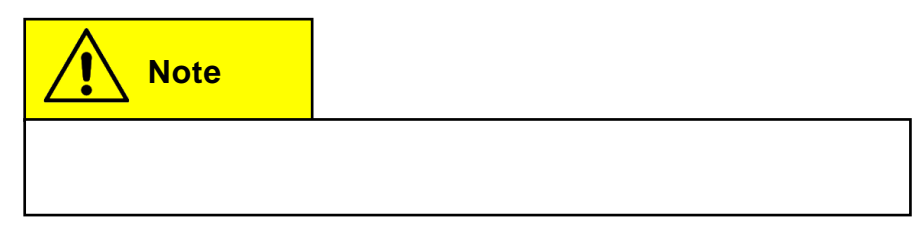

#### **1.3 Description of the control panel**

The control panel components are depicted and described in the following image.

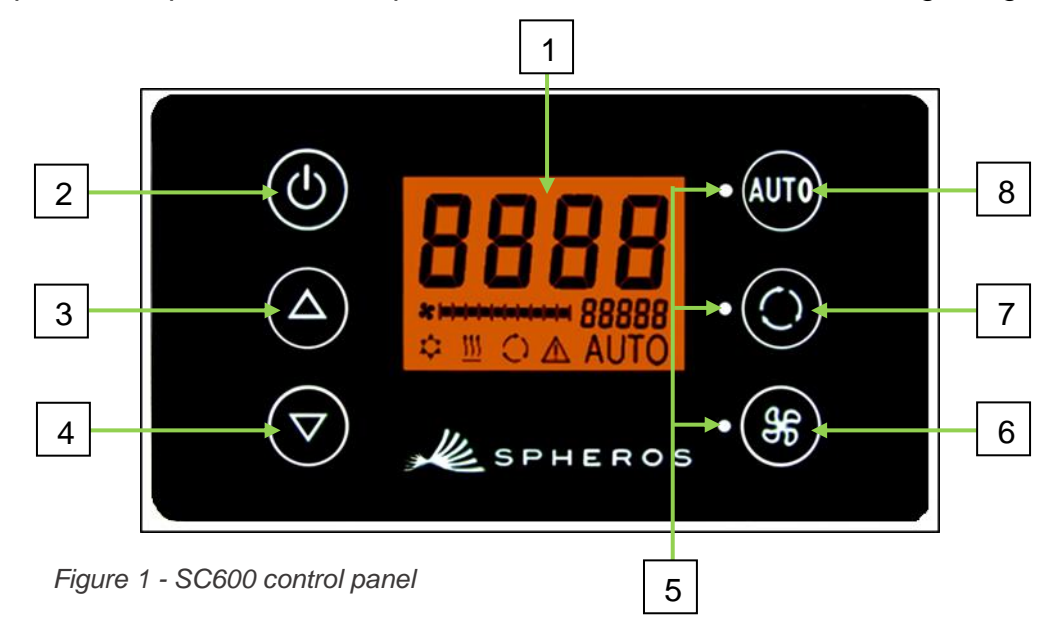

- 1. Display
- 2. On/off button
- 3. UP
- 4. DOWN

#### 1.4 Description of the display

- 5. Function status light
- 6. Blower button
- 7. Fresh air/recirculating air button
- 8. Auto button

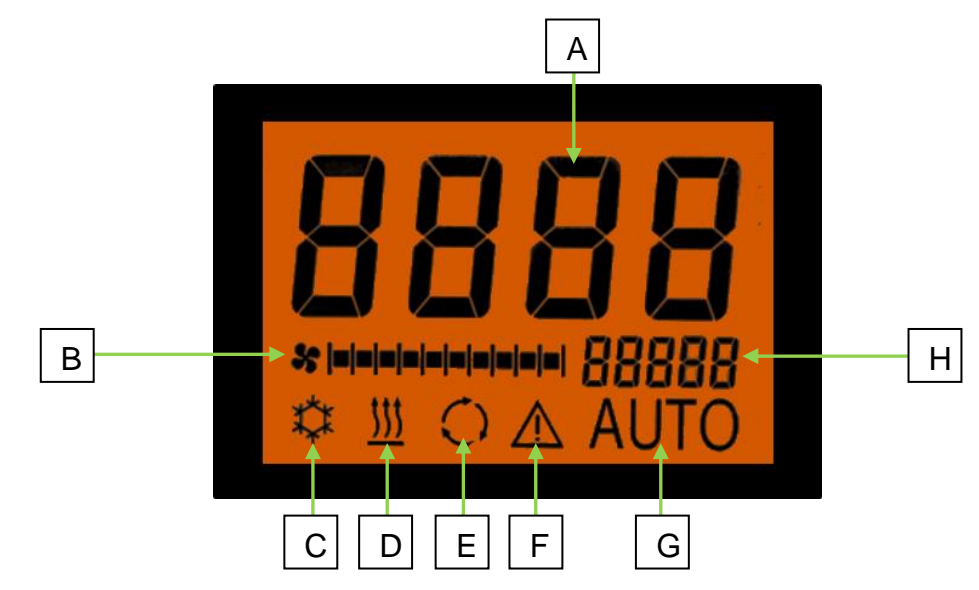

Figure 2 - SC600 display

- A. Desired value display, room temperature
- B. Blower level manual
- C. Cooling mode
- D. Heating mode

- E. Recirculating air on
- F. Error display
- G. Auto mode active
- H. External temp. display

#### 1.5 Mode overview

The SC600 system includes 2 different modes – Operating mode and Error mode.

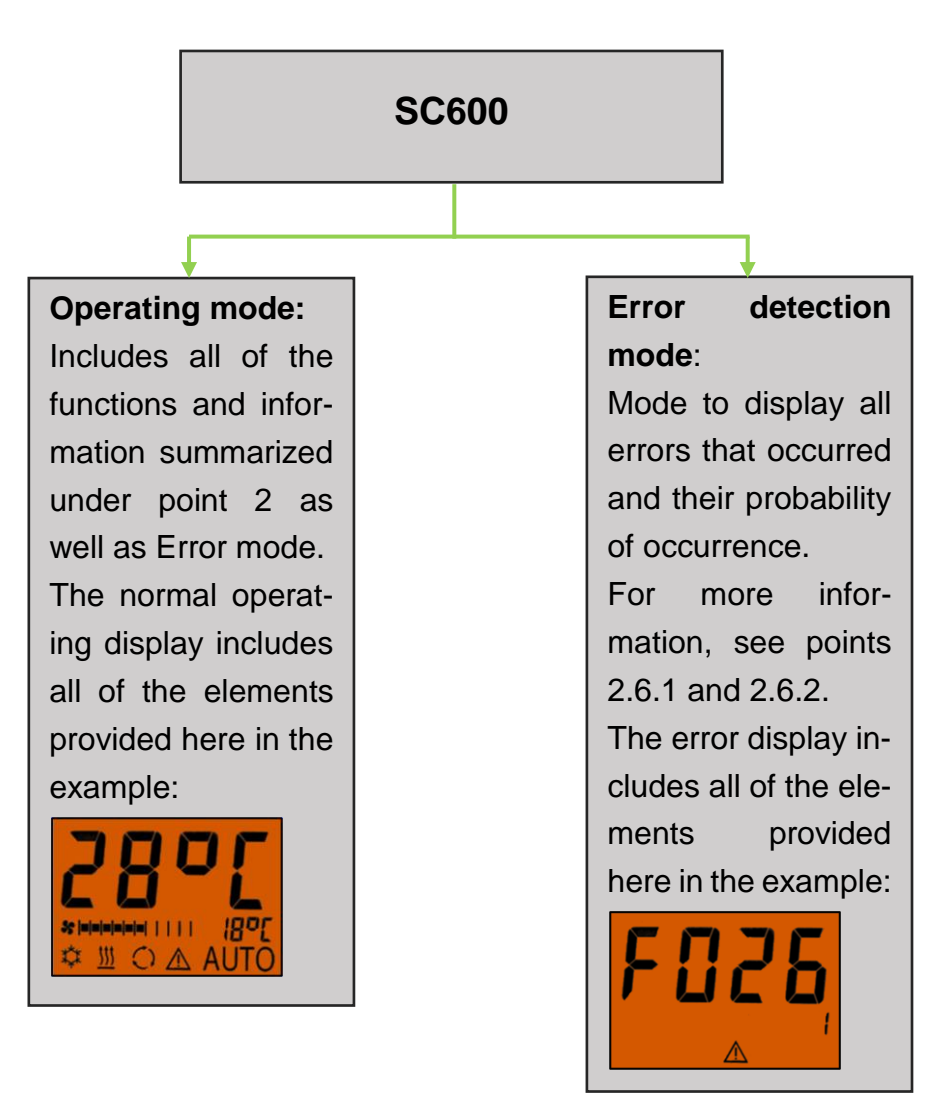

Figure 3 - SC600 mode overview

### 2 Use

#### 2.1 Activation/deactivation

#### 2.1.1 Activation

- Press 🕐 button
  - → Sets the last configured temperature; Auto mode on (Figure 4).

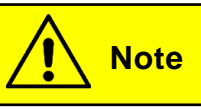

Can only be activated when the ignition is switched on.

#### 2.1.2 Deactivation

#### Press 🕑 button

➔ System deactivated.

#### 2.2 Auto mode

#### 2.2.1 Activation

Press Auto button if Auto mode is off

➔ Auto mode is on - corresponding status light and function symbol light up on the display (Figure 5).

Note

If Auto mode is on, the system automatically turns on Cool-

ing Mode 💹 as needed (Figure 6).

#### 2.2.2 Deactivation

Press Auto button if Auto mode is on

➔ Mode is off - corresponding status light and function symbol are off (Figure 7).

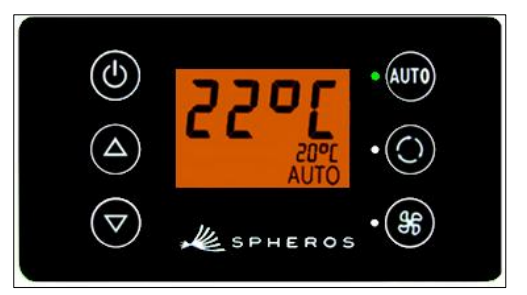

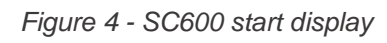

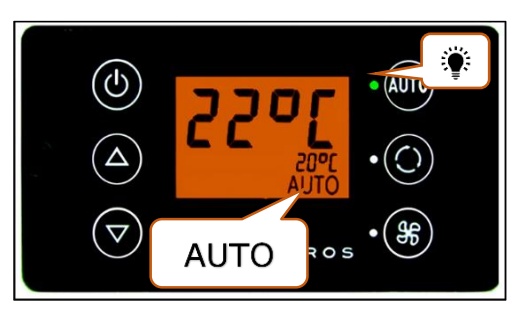

Figure 5 - SC600 Auto mode activated

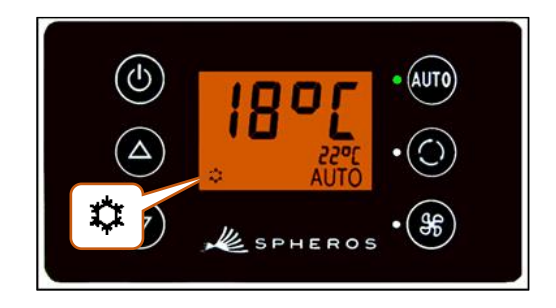

Figure 6 - SC600 Auto mode activated, Cooling mode

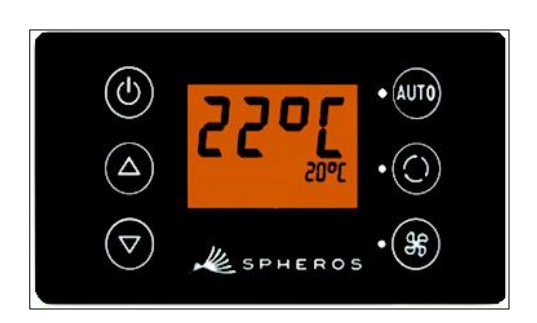

Figure 7 - SC600 Auto mode deactivated

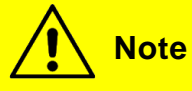

When Auto mode is deactivated, the air conditioning compressor (after a run time of 90 seconds max.) and the heater are turned off.

The blowers will continue to be controlled automatically if the blower level was not manually configured.

#### 2.3 Configuring the blowers manually

#### 2.3.1 Activating the controller manually

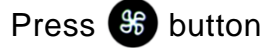

- ➔ Manual operation of the blower is activated the blower will continue running at the current speed.
- ➔ The blower level can be manually set 3 seconds after pressing the blower level button (the corresponding status light **blinks** during this time).

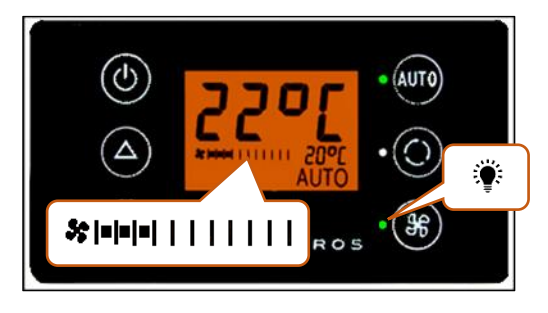

Figure 8 - SC600 setting the blower level manually

#### 2.3.2 Setting blower level

The blower can be set in level increments of 0 (blower speed = 0%) to 10 (blower speed = 100%).

Press 🛆 button

→ Blower level +1 ( \$ = 1 | | | | | | | → \$ = 1 = 1 | | | | | | | ).

Press 🔽 button

```
→ Blower level -1 ( \$^{[n][n][1]} ).
```

## Note

Configurations can only be applied within the permitted limits (e.g. vehicle motor off  $\rightarrow$  blow speed max. 25%). If the blower is set below 20%, the cooling and heating functions are deactivated.

#### 2.4 Fresh air/recirculating air function

### Press 🙆 button

- ➔ System switches to fresh air/recirculating air function for 10 minutes (i.e. if the fresh air function is currently on, the system switches to recirculating air and vice versa).
- → After 10 minutes, the system activates the function that best supports reaching the desired temperature stipulated.
- ➔ Pressing the button again within 10 minutes toggles and resets the function for 10 minutes.

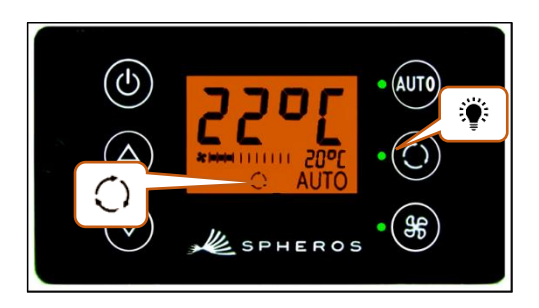

Figure 9 - SC600 recirculating air function activated

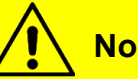

#### Note

If the fresh are vales are closed, the corresponding status light and the display symbol will light up (Figure 9).

#### 2.5 Setting the temperature

- Press 🛆 button
  - Desired temperature +1 °C.
- Press 🔽 button
  - → Desired temperature -1 °C.

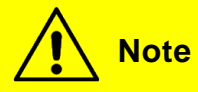

Temperature can be configured for 1°C intervals between 15 °C and 28 °C.

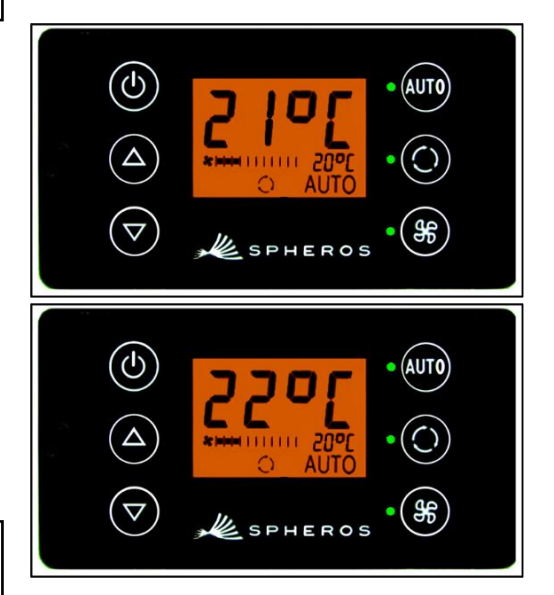

Figure 10 - SC600 setting the temperature

#### 2.6 Errors

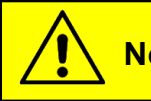

Note

If errors are present, the function symbol  $\triangle$  blinks on the display (Figure 11).

The warning symbol will not display for inactive/saved errors. In order to display inactive errors, switch to Error detection mode.

#### 2.6.1 Error detection mode

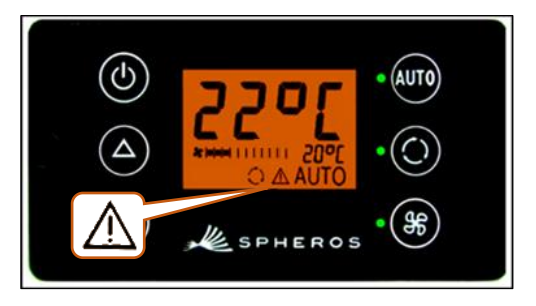

Figure 11 - SC600 errors

### 2.6.1.1 Activation

Press 🐺 and 🛞 buttons at the same time for 2 seconds

Mode is active – code input window is opened (Figure 12).

#### 2.6.1.2 Entering the access code

- → Changeable number of the access code blinks.
- → Switch between numbers with () or ().
- $\rightarrow$  Change the value of the blinking number with  $\bigtriangleup$  or
  - $\bigtriangledown$
- → Confirm the code or cancel the entry with Auto.

#### 2.6.1.3 Reading out errors

- → Error code (F026 here) and occurrence count (1 here) will be displayed (Figure 13) if the correct code is entered.
- → Scroll through the error codes with  $\triangle$  or  $\bigtriangledown$ .
- → Reset the counter with ↓ (after resetting, the counter shower the value 1 if the error persists).

#### 2.6.1.4 Ending

Press Auto button for 2 seconds

→ Normal operating display appears (Figure 14).

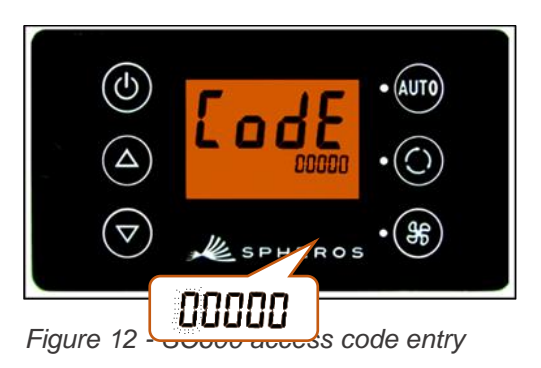

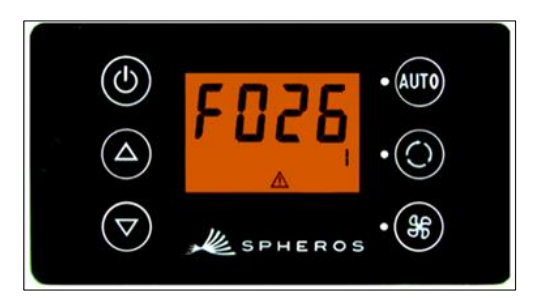

Figure 13 - SC600 reading out the error code

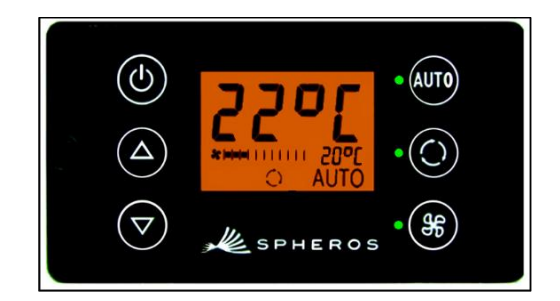

Figure 14 - SC600 normal operating display

#### 2.6.2 Error overview

| Error code | Components               | Cause                    | Remedy                |
|------------|--------------------------|--------------------------|-----------------------|
| F001       | Control device           | Internal error           | Replace ECU           |
| F017       | Ice sensor               | Defective sensor         |                       |
|            |                          | Wiring harness defective |                       |
| F018       | Duct temperature sensor  | Defective sensor         |                       |
|            |                          | Wiring harness defective |                       |
| F019       | Room temperature sensor  | Defective sensor         | > Inspect wiring bar- |
|            |                          | Wiring harness defective |                       |
| F020       | Environmental tempera-   | Defective sensor         | > Replace sensor      |
|            | ture sensor              | Wiring harness defective |                       |
| F021       | Floor temperature sensor | Defective sensor         |                       |
|            |                          | Wiring harness defective |                       |
| F022       | Condenser pressure sen-  | Defective sensor         |                       |
|            | sor                      | Wiring harness defective |                       |
| F025       | High pressure            | Brief system overload    | The system turns      |
|            | Low pressure             | because of high motor    | off for 5 minutes     |
|            |                          | speed at high environ-   | and tries to restart. |
|            |                          | mental temperature       | If the error code     |
|            |                          |                          | persists, consult     |
|            |                          |                          | our service center    |
| F026       | Ice sensor               | ➤ Icing                  | Wait until sensor     |
|            |                          | Temperature too low      | has defrosted         |
| F033       | Configuration error      | Incompatible parameter   | Change correspond-    |
|            |                          | selected                 | ing parameter         |

Table 1 - SC600 India error overview

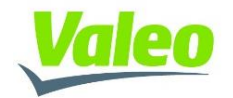